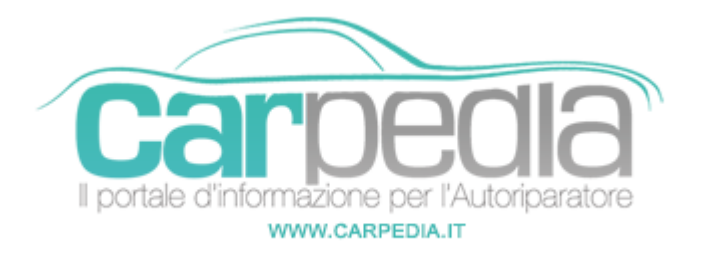

# Q Procedura azzeramento service Mazda CX-5 KE [2012-]

CX-5 KE [2012-]

Mazda >> CX-5 KE [2012-]

## VERSIONE 2015 -> CON SCHERMO CENTRALE INTERATTIVO E CONTROLLER

Prima di azzerare l'indicatore di manutenzione effettuare i lavori secondo le indicazioni previste dal costruttore.

Nel caso il display centrale fosse il modello Touch è possibile utilizzare la stessa procedura toccando direttamente il display senza utilizzare il controller B.

- Chiudere tutte le porte del veicolo
- Accendere il quadro strumenti.
- Verificare che sul display centrale sia visualizzata la pagina principale, se così non fosse premere il pulsante A (Home) posizionato nella consolle centrale.
- Ruotando il controller B, andare sull'icona delle "Applicazioni" e selezionarla premendo il controller
- Sempre col controller B selezionare la voce "Dati Veicolo"
- Tramite sempre il controller B andare sulle voci "Maintenance" (manutenzione) o "Oil Change" (sostituzione olio).
- Selezionare la scadenza degli intervalli che si desidera resettare per ogni argomento, se è necessario resettarle entrambe ripetendo la procedura.
- Una volte selezionato l'intervallo premere il controller B.
- Selezionare con il controller B la voce "Reset" e premere nuovamente per conferma.
- Spegnere il quadro strumenti.
- Attendere qualche qualche minuto prima di riaccendere il quadro per controllare l'avvenuto azzeramento.

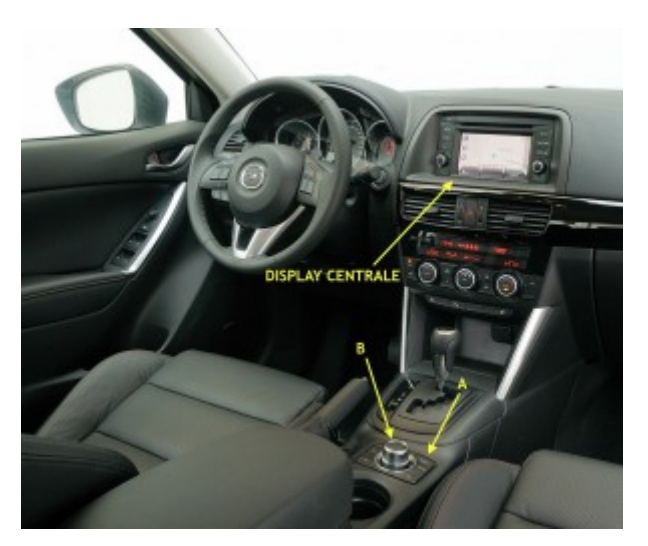

## CON SCHERMO CENTRALE NON INTERATTIVO E SENZA CONTROLLER

Prima di azzerare l'indicatore di manutenzione effettuare i lavori secondo le indicazioni previste dal costruttore.

Per l'azzeramento vengono utilizzati i pulsanti A (Freccia ↓) e B (Freccia ↑) posizionati sul volante nella razza di sinistra e il display D sul quadro strumenti.

#### **AZZERAMENTO SERVICE MANUTENZIONE**

- Chiudere tutte le porte del veicolo
- Accendere il quadro strumenti.
- Verificare che sul display centrale sia visualizzata la pagina principale, se così non fosse premere il pulsante A fino ad arrivare alla pagina principale.
- Premendo sempre col pulsante A, andare sull'icona delle "Impostazioni" e selezionarla col pulsante B .
- Tramite sempre il pulsante A andare sulle voci "Maintenance" (manutenzione) e selezionarla col pulsante B.
- Scorrere il menù col pulsante A fino alla voce "Scheduled" (programmato) e selezionarlo col pulsante B.
- Selezionare col pulsante A la scadenza degli intervalli che si desidera resettare (Set Time Set Distance) e confermarla col pulsante B, se è necessario resettarle entrambe ripetendo la procedura.
- Spegnere il quadro strumenti.
- Attendere qualche qualche minuto prima di riaccendere il quadro per controllare l'avvenuto azzeramento.

#### **AZZERAMENTO SERVICE OIL**

- Chiudere tutte le porte del veicolo
- Accendere il quadro strumenti.
- Verificare che sul display centrale sia visualizzata la pagina principale, se così non fosse premere il pulsante A fino ad arrivare alla pagina principale.
- Premendo sempre col pulsante A, andare sull'icona delle "Impostazioni" e selezionarla col pulsante B .
- Tramite sempre il pulsante A andare sulle voci "Maintenance" (manutenzione) e selezionarla col pulsante B.
- Scorrere il menù col pulsante A fino alla voce "Oli Change" (cambio olio) e selezionarlo col pulsante B.
- Selezionare col pulsante A la scadenza degli intervalli che si desidera resettare (Set Time Set Distance) e confermarla col pulsante B, se è necessario resettarle entrambe ripetendo la procedura.
- Spegnere il quadro strumenti.

• Attendere qualche qualche minuto prima di riaccendere il quadro per controllare l'avvenuto azzeramento.

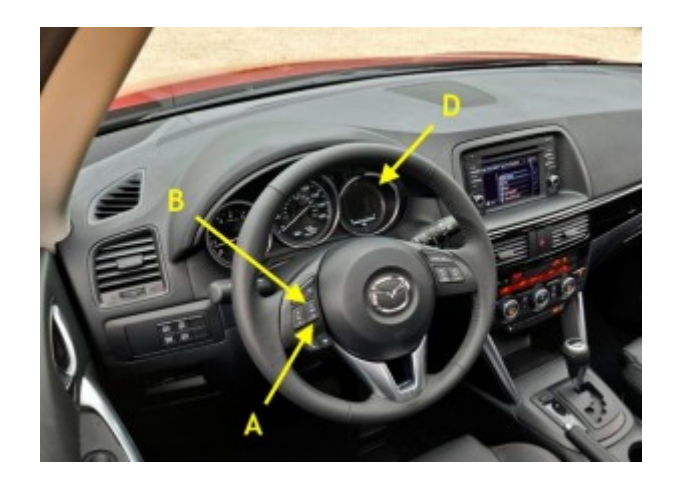

## Partner: Carpeola Carpedia